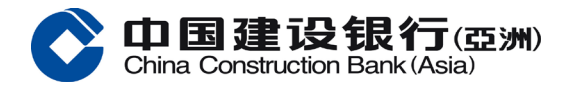

让我教大家如何使用 e 账户服务

首先下载建行(港澳)手机应用程序

选择e账户服务,然后选择「开立户口」

核实身份前,请先阅读及同意 e 账户产品简介、条款及细则

## 第一步:身份证验证

阅读验证身份证须知、条款及细则后,选择你持有的身份证版本

拍摄时,应手持身份证的边缘,不要遮挡身份证上的任何资料

注意四周光线要充足,避免在阴暗或杂乱的背景拍摄

确保身份证的影像清晰、不反光、不失焦、不模糊

然后按照指示慢慢向右、向左转动身份证

拍摄后,身份证上的资料会自动输入

如果资料正确便可以按「下一步」

<u>第二步:自拍验证</u>

请除下帽子、太阳眼镜、耳环等饰物,以免遮挡面部(包括耳朵)

把手机维持在视线水平,确保面部于圆框内,四周保留少量空间

然后按照随机指示进行拍摄

你可以跟着指示慢慢进行拍摄,每个动作最长限时10秒

如果未能通过验证,请按「重新验证」重复之前的步骤

<u>第三步:输入个人资料</u>

之后可以跟着指示输入个人资料

手机及电子邮箱会实时收到一次性专用密码

输入专用密码后可以继续输入其他资料

再设定网上银行的登入名称及密码

最后按「确认」,你的申请会成功递交

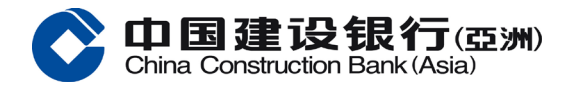

你将会透过手机短讯及电邮同日收到申请编号及结果 如果想同时申请投资户口,即按「是」申请邮件地址验证 验证码会于7日内邮寄至你的登记地址 收到后,按指示完成地址验证,再开设投资户口 建行(亚洲)「e账户服务」自助开户快捷无界限